## HƯỚNG DẪN ÔN THI CCCNTT CƠ BẢN

# 1. HỆ THỐNG ÔN VÀ THI: http://ontap.ued.vn/

2. Đăng nhập vào hệ thống

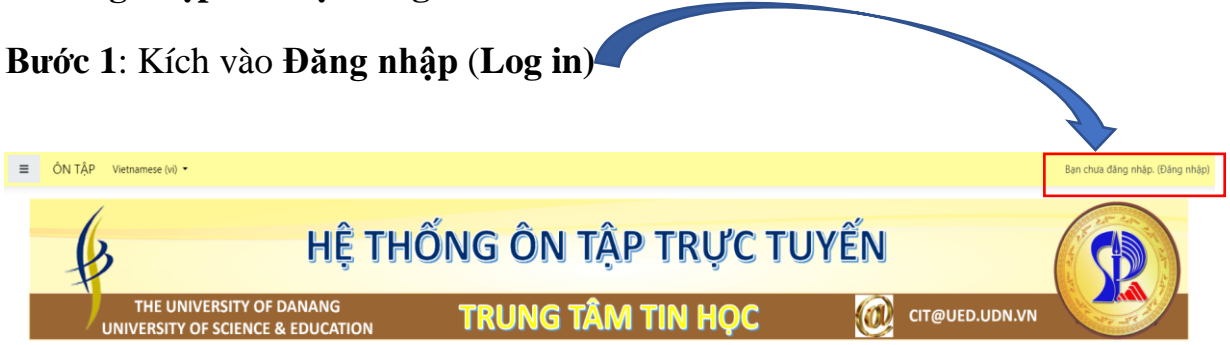

#### HỆ THỐNG ÔN TẬP TRỰC TUYẾN

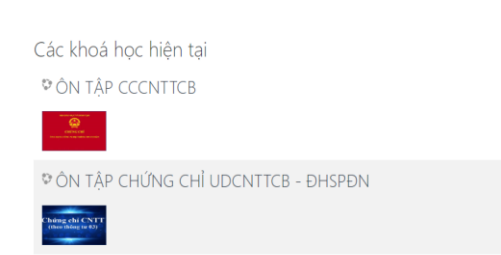

### Bước 2: Nhập

Tên tài khoản : mã hồ sơ

### với Mật khẩu: mã hồ sơ

| C A Không bảo mật   ontap.ued.vn/login/index.php              |                                                 |                                                                                                    | <del>م</del> |
|---------------------------------------------------------------|-------------------------------------------------|----------------------------------------------------------------------------------------------------|--------------|
| 📕 Moodle 📕 Linh tinh 📕 Learn 📕 CCNA 📕 CCNN 🍱 Các câu lệnh thư | iòn 💱 comfort   Định nghĩ 📕 english 📕 MOS 📕 CYE | IER 📒 VEEM 😈 UniFi Network 🥶 PyloT2.ipynb - Cola 🎽 Gmail                                                                                                    |              |
|                                                               | HỆ THỐNG ÔN 1                                   | TẬP TRỰC TUYẾN                                                                                                    |              |
|                                                               | ontapadmin<br>Mật khẩu<br>🛛 Nhớ tên tài khoản   | Ban quên ki danh hoặc mật khẩu?<br>Trình duyệt của ban cần phải mở chức năng quân lí<br>cookie 🕡<br>Có thể cơ một số khoá học cho phép khách văng<br>lại truy cập |              |
|                                                               | Đăng nhập                                       | Đăng nhập với tư cách khách                                                                                                    |              |
|                                                               |                                                 |                                                                                                    |              |

Bước 3: Sau khi Đăng nhập xong, trên thanh công cụ chọn My Courses → chọn ÔN THI – CHỨNG CHỈ CNTT

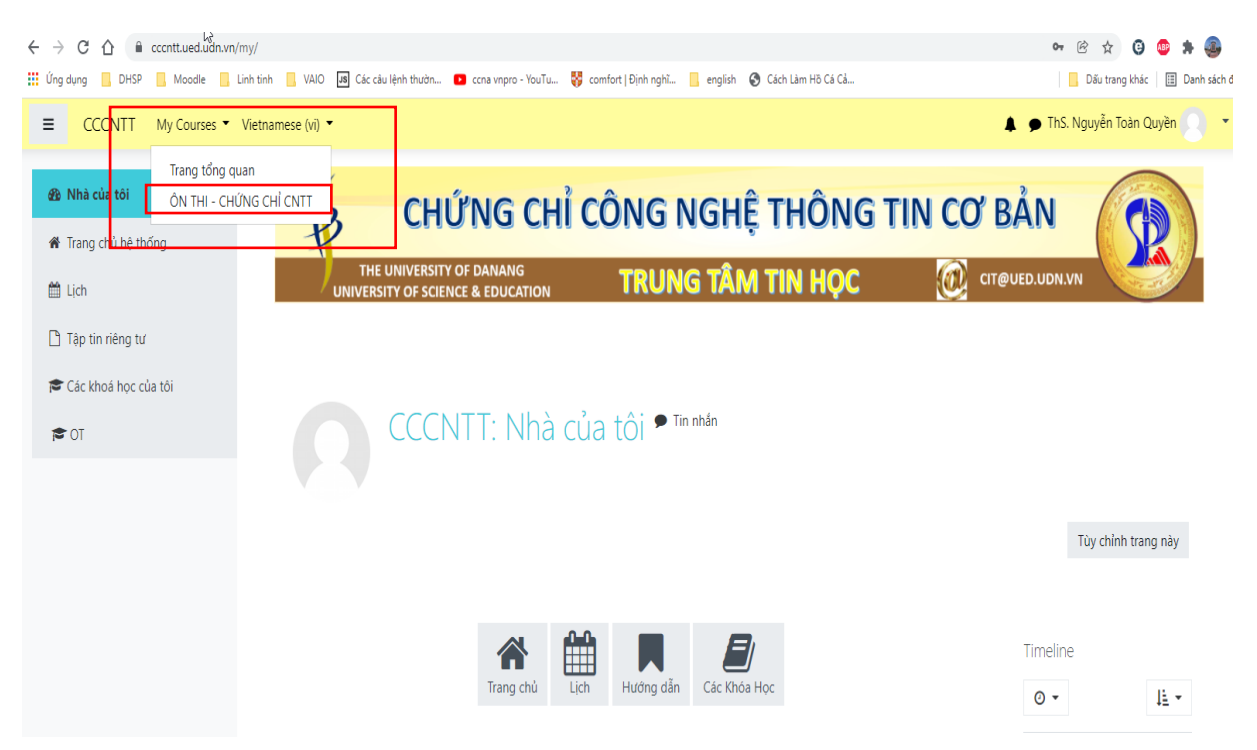

Bước 4: Chọn BÀI GIẢNG để xem Bài giảng và tải về

| bài giảng & Video buổi ôn |
|---------------------------|
| BÀI GIẢNG CÁC MODULE      |
| Mark as done              |

Bước 5: Sau khi xem BÀI GIẢNG chọn tiếp phần ôn TRẮC NGHIỆM( làm 30 câu trong 20 phút)

| Ô | N TẬP TRẮC NGHIỆM                                                                                      |
|---|----------------------------------------------------------------------------------------------------|
|   | 😑 ôn trắc nghiệm - Khóa thi ngày 10/9/2023                                                             |
|   | <b>Opened:</b> Wednesday, 30 August 2023, 8:00 AM<br><b>Closes:</b> Sunday, 10 September 2023, 5:00 AM |
|   |                                                                                                    |

# Click Bắt đầu kiểm tra để làm bài

Trước khi làm bài trắc nghiệm, các anh/chị đọc kỹ tài liệu, nắm bắt các ý chính hãy tiến hành làm bài.
 Attempts allowed: 5
 Thời gian làm bài: 25 phút
 Grading method: Lần cao nhất
 Bắt đầu kiểm tra

Sau khi làm xong chọn Làm xong sau đó chọn Nộp bài và kết thúc (Hết giờ hệ thống tự tắt và tự chấm điểm).

|         | Tin học Cơ sở                         |                                                                                                    |                                                                             |
|---------|---------------------------------------|----------------------------------------------------------------------------------------------------|-----------------------------------------------------------------------------|
| 쓭       | Danh sách thành viên                  | ⊾ Tin học Cơ sở                                                                                                    | Birác 5                                                                     |
| U       | Các huy hiệu                          | Nhà của tôi / Các khoá học của tôi / Đại học Ngoại ngữ / Học Trực Tuyến / Tin học Cơ sở / BÀI TRẮC NGHIỆM KIẾM TRA KIẾM THỨC / Kiểm tra trắc nghiệ                                                           | m OFFICE                                                                    |
| ď       | Năng lực                              |                                                                                                    |                                                                             |
| ⊞       | Điểm số                               | Th                                                                                                    | tí gian còn lại 0:27:51<br>Bảng câu hỏi                                     |
| C       | Chung                                 | Trong M. PowerPoint 2013, làm thế nào để định dạng văn bản hoặc hình ảnh để mà chúng có thể xuất hiện trên tất cả các slide?                                                                                 | Câu hởi 1<br>Chưa trả lời 1 2 3 4 5 6                                       |
|         | MICROSOFT WORD                        |                                                                                                    | Dạt điểm 1,00<br>V Đật cờ 7 8 9 10 11 12                                    |
|         | MICROSOFT EXCEL                       | <ul> <li>a. Chọn View&gt; Master&gt; Slide Master và thêm văn băn hoặc hình ảnh</li> <li>b. Tự thêm văn bán hoặc hình ảnh trên mỗi side</li> </ul>                                                           | 13 14 15 16 17 18                                                           |
|         | MICROSOFT POWERPOINT                  | c. Bắm nút Add to All Slides trên thanh công cụ     d. Dùng chức năng Format All Slides Wizard                                                                                                    | 19 20 21 22 23 24                                                           |
|         | BÀI TRÁC NGHIỆM KIẾM<br>TRA KIẾN THỨC |                                                                                                    | 25 26 27 28 29 30                                                           |
| C       | THI GIỮA KÝ TIN HỌC CƠ<br>Sở          | l                                                                                                    | 31 32 33 34 35                                                              |
| 20<br># | Nhà của tôi<br>Trang chủ hệ thống     | Trong Microsoft Word, trên ribbon, thao tác chon thê Page Layout/ Breaks/ Section Breaks/ Next Page dùng để làm gi?           o.         Chên vào môt ngắt phần và bắt đầu một phần mởi ở trang lẻ tiếp theo | Cilu Hối <b>2</b><br>Chua trả lời<br>Đạt điểm 1,00<br>V <sup>e</sup> Đặt có |
| m       | Lịch                                  | <ul> <li>b. Chên vào một ngắt phần và bắt đầu một phần mới ở cũng trang đó</li> <li>c. Chên vào một ngắt phần và bắt đầu một phần mới ở trang chẳn tiếp theo</li> </ul>                                      |                                                                             |
| Ľ       | Tập tin riêng tư                      | <ul> <li>d. Chên vào một ngất phân và bắt đầu một phần mới ở trang tiếp theo</li> </ul>                                                                                                    |                                                                             |
| *       | Các khoả học của tội                  |                                                                                                    |                                                                             |
|         | 24                                    | Chưa trả lời                                                                                                    |                                                                             |
|         | 25                                    | Chưa trả lời                                                                                                    |                                                                             |
|         | 26                                    | Chưa trả lời                                                                                                    |                                                                             |
|         | 27                                    | Chưa trả lời                                                                                                    |                                                                             |
| ß       | 28                                    | Chưa trả lời                                                                                                    |                                                                             |
|         | 29                                    | Chưa trả lời                                                                                                    |                                                                             |
|         | 30                                    | Chưa trả lời                                                                                                    |                                                                             |
|         | 31                                    | Chưa trả lời                                                                                                    |                                                                             |
|         | 32                                    | Chưa trả lời                                                                                                    |                                                                             |
|         | 33                                    | Chưa trả lới                                                                                                    |                                                                             |
|         | 34                                    | Chưa trả lời                                                                                                    |                                                                             |
|         | 35                                    | Chưa trả lời                                                                                                    |                                                                             |
|         |                                       | Đi đến mục kiểm tra lại                                                                                                    | Thời gian còn lại 0:27:05                                                   |
|         |                                       | This attempt must be submitted by Monday, 2 Aprust 2021, 9:30 AM.<br>Nộp bài và kết thúc                                                                                                    |                                                                             |

**Bước 6**: Chọn ÔN TẬP THỰC HÀNH để tải những bài thực hành về sau đó nộp bài lên hệ thống

| ÔN TẬP THỰC HÀNH            |                                     |
|-----------------------------|-------------------------------------|
| Thực hành WORD              |                                     |
| 🔒 Hướng dẫn thực hành WORD  |                                     |
|                             |                                     |
| Các bạn xem các video hướng | dẫn tương ứng với bài tập thực hành |
| Thực hành EXCEL             |                                     |
|                             |                                     |
| Hướng dẫn thực hành EXCEL   |                                     |
| Các bạn xem các video hướng | dẫn tương ứng với bài tập thực hành |
| Thực hành POWEPOINT         |                                     |

Bước 7: Làm bài thi thử và nộp bài thực hành lên hệ thống (chú ý thời gian mở)

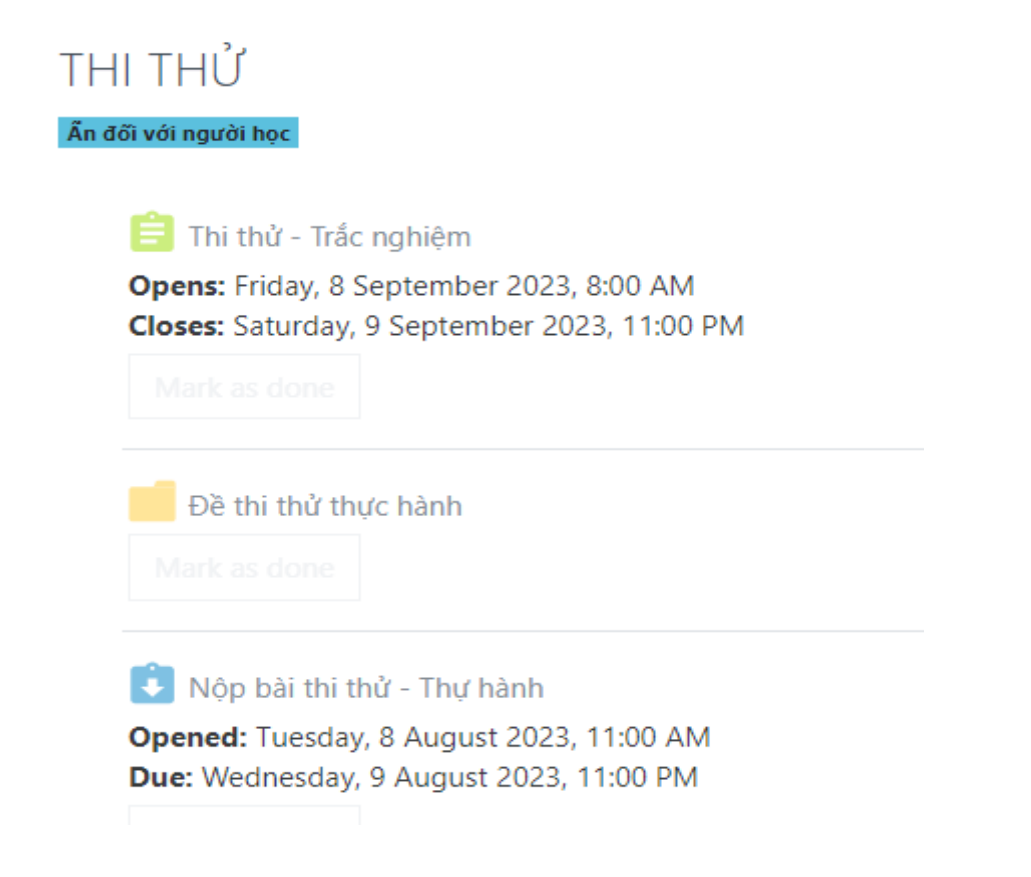

### NỘP BÀI THỰC HÀNH

Opened: Monday, 7 August 2023, 12:00 AM Due: Sunday, 10 September 2023, 12:00 AM Mark as done

#### Trạng thái bài nộp

| Trạng thái bài                                                                    |                                                                                                    |
|-----------------------------------------------------------------------------------|----------------------------------------------------------------------------------------------------|
| nộp                                                                               | Không làm lại                                                                                                    |
| Trạng thái chấm<br>điểm                                                           | Chưa chấm điểm                                                                                                    |
| Thời gian còn lại                                                                 | 11 Các ngày 12 giờ                                                                                                    |
| Chỉnh sửa lần<br>cuối                                                             | -                                                                                                    |
| Đăng tải các bình<br>luận.                                                        | <ul> <li>Các bình luận (0)</li> </ul>                                                                                                    |
| IỘP BÀI THỰC H<br>ened: Monday, 7 August 2022                                     | Thêm bải nộp<br>IÀNH<br>3. 12:00 AM                                                                                                    |
| Mark as done                                                                      | 5, 12.00 AW                                                                                                    |
| Nộp tập tin                                                                       | Kích cỡ tối đa đối với các tập tin mới: 512MB, đính kẻm tối đ<br>To tin                                                                                                    |
|                                                                                   | Thêm các tập tin bằng cách kéo thả.                                                                                                    |
|                                                                                   |                                                                                                    |
|                                                                                   | Bản trình bảy Powepointppt<br>Bản trình bảy Powerpoint .pptx<br>Bảng tính Excel .ds .dsx<br>Tãi liệu Word .docdocx                                                                                                    |
|                                                                                   | Bản trình bảy Powerpointppt<br>Bản trình bảy Powerpointpptx<br>Bảng tính Exceldsdsx<br>Tãi liệu Worddoc .docx<br>Lưu những thay đối Huỷ bỏ                                                                                                    |
| Bộ chọn tệ                                                                        | Received in Gypea.<br>Bản trình bày Powerpoint ,ppt<br>Bảng tính Excel .ds .dsc<br>Tải liệu Word .doc .docx<br>Lưu những thay đối Huỷ bở                                                                                                    |
| Bộ chọn tệ<br><b>m</b> Recent files                                               | Proceeding open<br>Bản trình bảp Powerpoint .ppt<br>Bảng tính Excel .ds .dsx<br>Tải liệu Word .doc .docx<br>Lưu những thay đối Huỷ bở<br>P                                                                                                    |
| Bộ chọn tệ<br>m Recent files                                                      | Proceeding opport<br>Bản trình bảp Powerpoint ,ppt:<br>Bảng tính Excel .ds .ds:<br>Tai liệu Word .dec .doc:<br>Lưu những thay đối Huỷ bở<br>P<br>Einh kêm                                                                                                    |
| Bộ chọn tệ<br><u>m Recent files</u><br>▲ Upload a file<br>1 Tập tin riêng         | Bân trình bày Powerpoint .ppt         Bâng tính Excel .ds .dsx         Tài liệu Word .doc .doc         tưư những thay đối         Huý bở                                                                                                    |
| Bộ chọn tệ<br>m Recent files<br>≥ Upload a file<br>m Tập tin riêng<br>⊚ Wikimedia | Bán trình bàp Powerpoint .ppt.         Bán trình bàp Powerpoint .ppt.         Bán trình bàp Mowerpoint .ppt.         Bán trình bàp Mowerpoint .ppt.                                                                                                    |
| Bộ chọn tệ<br>m Recent files<br>▲ Upload a file<br>m Tập tin riêng<br>③ Wikimedia | Bán trình bày Powepoint appt.   Bản trình bày Powepoint appt.   Bản trình bày Powepoint appt.   Lưu thành                                                                                                    |
| Bộ chọn tệ                                                                        | Bân trình bảy Powepoint, spr.   Bân trình bảy Powepoint, spr.   Bân trình bảy Powepoint, spr.   Bân trình bảy Powepoint, spr.   Bân trình bảy Powepoint, spr.   Bân trình bảy Powepoint, spr.   Lưu những thay đối   Huỳ bỏ                                                                                                    |
| Bộ chọn tệ<br>n Recent files<br>▲ Upload a file<br>n Tập tin riêng<br>⊗ Wikimedia | Bán trình bày Powerpoint, ppt<br>Báng trình bày Powerpoint, ppt<br>Báng trình bày Powerpoint, ppt |

Tìm đến folder đã lưu các bài tập sau đó upload các file lên hệ thống ( có thể chọn đồng thời nhiều file) sau đó chọn "Lưu những thay đổi"

|          |          |  |  | === | := |  |
|----------|----------|--|--|-----|----|--|
|          |          |  |  |     |    |  |
|          |          |  |  |     |    |  |
|          | X        |  |  |     |    |  |
| P        | ×        |  |  |     |    |  |
|          |          |  |  |     |    |  |
| ca1.pptx | ca1.xlsx |  |  |     |    |  |
| Des:     |          |  |  |     |    |  |
|          |          |  |  |     |    |  |

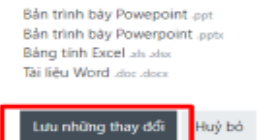

🗅 📥

w

ca1.docx

#### Giao diện nộp bài thành công

Trạng thái bài nộp

| Trạng thái bài<br>nộp      | Đã nộp để chấm điểm                         |                                     |                                                 |  |
|----------------------------|---------------------------------------------|-------------------------------------|-------------------------------------------------|--|
| Trạng thái chấm<br>điểm    | Chưa chấm điểm                              |                                     |                                                 |  |
| Thời gian còn lại          | 5 Các ngày 14 giờ                           |                                     |                                                 |  |
| Chính sửa lần<br>cuối      | Wednesday, 24 August 2022, 9:22 AM          |                                     |                                                 |  |
| Nộp tập tin                | cal.docx<br>cal.pptx<br>cal.ptx<br>cal.xlsx | 24 August<br>24 August<br>24 August | 2022, 9:22 AM<br>2022, 9:22 AM<br>2022, 9:22 AM |  |
| Đăng tái các bình<br>luận. | ▶ Các bình luận (0)                         |                                     |                                                 |  |
|                            |                                             | Sửa bài làm                         | Loai bỏ bài nộp                                 |  |

Để thay đổi hoặc bổ sung bài nộp thì chọn " Sửa bài làm" và làm tương tự từ **Bước 6** 

| Trạng thái bài             | nộp                                   |                                                                               |
|----------------------------|---------------------------------------|-------------------------------------------------------------------------------|
| Trạng thái bài<br>nộp      | Đã nộp để chấm điểm                   |                                                                               |
| Trạng thái chấm<br>điểm    | Chưa chấm điểm                        |                                                                               |
| Thời gian còn lại          | 5 Các ngày 14 giờ                     |                                                                               |
| Chinh sửa lần<br>cuối      | Wednesday, 24 August 2022, 9:22 AM    |                                                                               |
| Nộp tập tin                | ca1.docx<br>ca1.pptx<br>ca1.xlsx      | 24 August 2022, 9:22 AM<br>24 August 2022, 9:22 AM<br>24 August 2022, 9:22 AM |
| Đăng tải các bình<br>luận. | <ul> <li>Các bình luận (0)</li> </ul> |                                                                               |
|                            |                                       | Sửa bài làm Loại bỏ bài nộp                                                   |

THÔNG TIN Hỗ TRỢ
Liên hệ: Thầy Nguyễn Toàn Quyền: 0916607890